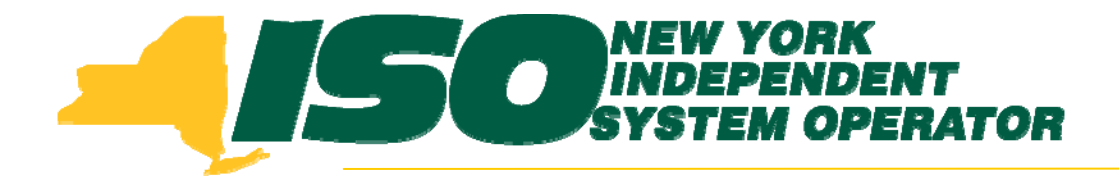

### Demand Response Information System (DRIS) Training for January 2011 Deployment Part 2 – Updates to Existing DRIS Functionality

Stacia Wilcox New York Independent System Operator

January 6, 2011 9:00 am – 11:00 am

January 11, 2011 1:00 pm – 3:00 pm

Rensselaer, NY

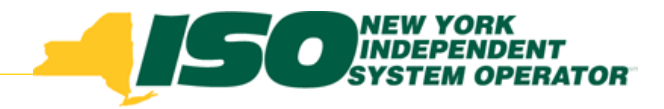

## **Training Topics**

- Part 1: Introduction to DRIS
  - DRIS User Requirements
  - User Privileges
  - Access to DRIS
  - Additional Tools
- Part 2: Updates to Existing DRIS Functionality
  - Enrollment Files
  - DRIS Screens
  - Additional Updates
- Part 3: Market Participant Performance Factor
  - Contributing Resource Performance Factors

- Part 4: SCR Resources with Potential Offer Floor Price
  - Identify Resources
  - View Offer Floor Details
- Part 5: DR Events
  - View Event and Test Details
- Part 6: Event Responses
  - Import Event Responses
  - View Responses
  - View Payment Details
- Part 7: Deployment
  - Additional Training Sessions
  - Deployment Activities

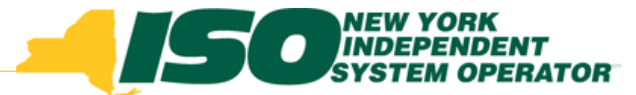

### **Updates to Existing Functionality**

- Enrollment Files
  - TO Account Number format
  - Change in Status: Shutdown kW field
- Existing DRIS Screens
  - Change in Status: Resource Monthly Details Screen
  - Small Customer Aggregations: Resource Details Screen
- Other Updates
  - Importing with Excel
  - Import Results Report

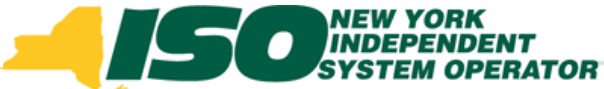

# TO Account Number: Change to EDRP and SCR Enrollment Files

- Submitting TO Account Number
  - The account number assigned by the Transmission Owner must be submitted into DRIS with the letter 'T' preceding the account number.
    - For example, if the account number is '5436789' it must be submitted on the import file to DRIS as 'T5436789.'
  - For resources assigned Rochester Gas & Electric or NYS Electric & Gas, which use the Point of Distribution ID (POD ID).
    - When the POD ID assigned by the Transmission Owner is preceded by an 'R' or an 'N', do not precede the POD ID with the letter 'T.'
    - For example, if the POD ID is 'R5436789' it must be submitted on the import file to DRIS as 'R5436789.'

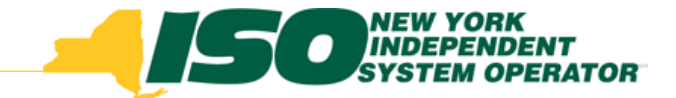

# **TO Account Number: Change to EDRP and SCR Enrollment Files**

 Resources in DRIS have been updated to reflect the TO Account Number change and will appear on the enrollment export with 'T' preceding the TO Account Number as indicated on the previous slide.

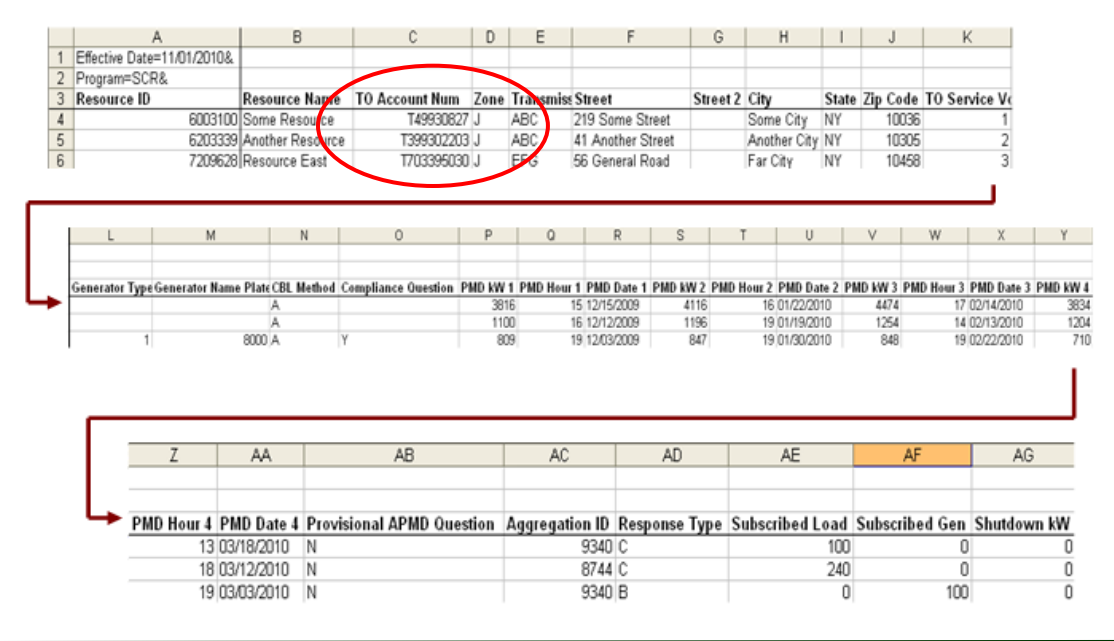

#### Sample SCR Enrollment File

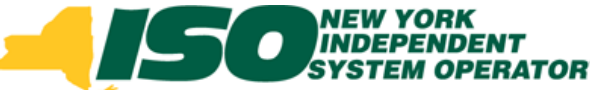

### Change of Status: New field on the SCR Enrollment File

- Submitting Shutdown kW
  - For SCR resources with a Change in Status, the Shutdown value in kW must be greater than or equal to zero.
  - For the first month in which the Change in Status occurs, enter the kW value of the Shutdown and then enter the kW value in each subsequent month in which the Change in Status is in effect.
  - For the first month in which the Change in Status is no longer in effect, enter a zero (0) as the kW value of the Shutdown.
  - A value must always be reported in the Shutdown kW field on the SCR Enrollment file as either zero or greater than zero.
- Change in Load and Change of Status forms are still required to be submitted to Auxiliary Market Operations

## Change of Status: New field on the SCR Enrollment File

 Resources in DRIS have been updated with a Shutdown kW default value of 0 (zero) and will appear on the enrollment export with a 0 (zero) in the Shutdown kW field.

| -1 | A                        | 1                                            | 3                | C                     | D           | E              |                        | F                        | G               | H                  |                   | J        | k              | <                        |       |
|----|--------------------------|----------------------------------------------|------------------|-----------------------|-------------|----------------|------------------------|--------------------------|-----------------|--------------------|-------------------|----------|----------------|--------------------------|-------|
| T  | Effective Date=11/01/20  | 10&                                          |                  |                       |             |                |                        |                          |                 |                    |                   |          |                |                          |       |
|    | Program=SCR&             |                                              |                  |                       |             |                |                        |                          |                 |                    |                   |          |                |                          |       |
|    | Resource ID              | Resource                                     | e Name           | TO Account Num        | Zone        | Transmiss      | Street                 |                          | Street 2        | 2 City             | State             | Zip Code | TO Ser         | vice Ve                  |       |
|    | 600                      | 3100 Some Re                                 | source           | T49930827             | 7 J         | ABC            | 219 So                 | me Street                |                 | Some City          | NY                | 10036    | i              | 1                        |       |
|    | 620                      | 3339 Another F                               | Resource         | T399302203            | 3 J         | ABC            | 41 Ano                 | ther Street              |                 | Another City       | NY                | 10305    | i i            | 2                        |       |
| I  | 720                      | 9628 Resource                                | East             | 7703395030            | J           | EFG            | 56 Gen                 | eral Road                |                 | Far City           | NY                | 10458    | 1              | 3                        |       |
|    | L                        | M                                            | N                | 0                     | р           | 0              |                        | R S                      |                 | T U                |                   | V        | W              | X                        | ١     |
| 6  | Senerator Type Generator | Name Plate CBL                               | Method C         | ompliance Question P  | MD KW<br>38 | 1 PMD Hour     | 1 PMD                  | Date 1 PMD k             | W 2 PMD<br>4116 | Hour 2 PMD Da      | te 2 P1           | 4474     | D Hour 3<br>17 | PMD Date 3<br>02/14/2010 | PMD N |
|    |                          | A                                            |                  |                       | 11          | 00             | 16 12/12               | 2009                     | 1196            | 19 01/19/20        | 10                | 1254     | 14             | 02/13/2010               |       |
|    | 1                        | 8000 A                                       | Y                |                       | 8           | 09             | 19 12/03               | 2009                     | 847             | 19 01/30/20        | 10                | 848      | 19             | 02/22/2010               |       |
|    |                          |                                              |                  |                       |             |                |                        |                          |                 | 10 10 100120       |                   | 040      | 12             |                          |       |
|    | Z                        | AA                                           |                  | AB                    |             | AC             |                        | AD                       |                 | AE                 |                   | AF       | :              | AG                       |       |
|    | Z<br>PMD Hour            | AA<br>PMD Date 4<br>3 03/18/2010             | Provis           | AB<br>ional APMD Ques | stion       | AC<br>Aggregat | ion ID<br>9340         | AD<br>Response<br>C      | Туре 5          | AE<br>Subscribed L | .oad<br>100       | AF       | ed sen         | AG                       | n kV  |
|    | Z<br>PMD Hour            | AA<br>PMD Date 4<br>03/18/2010<br>03/12/2010 | Provis<br>N<br>N | AB<br>ional APMD Ques | stion       | AC<br>Aggregat | ion ID<br>9340<br>8744 | AD<br>Response<br>C<br>C | Type S          | AE<br>Subscribed L | oad<br>100<br>240 | AF       | ed Sen         | AG                       | n k   |

#### Sample SCR Enrollment File

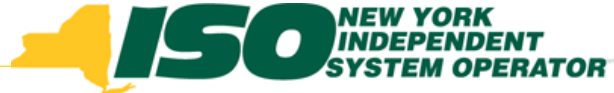

### Change of Status: New fields on Resource Monthly Details Screen

- Main \* MP \* Resource \* SCR \* Performance Factors \* DR Event \* Mitigation \* Tables \*
  Capability Period Enrollments
  Monthly Enrollments
  To
  Monthly Details
  Enrollment Requests
  Monthly Details
- Shutdown kW
- Net APMD = APMD Shutdown kW

### Select Monthly Details from the Resource menu

| - JF            |              | W YORK<br>DEPENDENT<br>STEM OPERATOR<br>IJy Markets Of Tomor | D<br>rowToday   | emand R<br>Resource M | espons          | e Info<br><sup>iils</sup> | rmati               | ion S       | ystem          |                   |               |                     |             |        |                 |                |      |             |          |    |
|-----------------|--------------|--------------------------------------------------------------|-----------------|-----------------------|-----------------|---------------------------|---------------------|-------------|----------------|-------------------|---------------|---------------------|-------------|--------|-----------------|----------------|------|-------------|----------|----|
| Main▼ MP▼ Re:   | source 🔹 SC  | R • Performance F                                            | actors 🔻 DR Eve | ent 🔹 Mitigation 👻    | Tables 🔻        |                           |                     |             |                |                   |               |                     |             |        |                 |                |      |             |          |    |
| MP Name:<br>TO: | NYISO Markel | t Participant                                                | ▼ Re            | source ID: 9999       | 8888 💌          | Capability                | y Period:<br>Month: | Winter 2    | 010-2011 ¥     | Program:<br>Zone: | *<br>*        | Aggregatio<br>Statu | n:          | *<br>* | Display 🔻       |                |      |             |          |    |
| Monthly Details | 5            |                                                              |                 |                       |                 |                           |                     |             |                |                   |               |                     |             |        |                 | /              |      |             |          |    |
| Resource IE Res | ource Name   | TO Account Numb                                              | Month           | Begin Effective (     | End Effective D | Status                    | Program             | Floor Price | Subscribed Loa | d Subscribed Ge   | n Performance | Fact UCAP           | Aggregation | ICAP   | Transmission Lo | Declared Value | APMD | Shutdown kv | Net APMD | С  |
| 99998888 Rest   | ource One    | T1234567                                                     | April 2011      | 03/01/201100:0        | 04/30/2011 23:  | Enrolled                  | SCR                 |             | 500            | D                 | 0 0.9         | 897 5187            | 9999        | 5241   | 0.04813         | 5000           | 6163 | 0           | 8163     | C. |
| 99998888 Res    | ource One    | T1234567                                                     | March 2011      | 03/01/201100:0        | 04/30/2011 23:  | Enrolled                  | SCR                 |             | 500            | D II              | 0 0.9         | 897 5187            | 9999        | 5241   | 0.04813         | 5000           | 6163 | U           | 6163     | ŝ  |
| 99998888 Res    | ource One    | T1234567                                                     | February 2011   | 02/01/2011 00:0       | 02/28/2011 23:  | Enrolled                  | SCR                 |             | 300            | 0                 | 0 0.9         | 897 5187            | 9999        | 5241   | 0.04813         | 3000           | 6163 | 2300        | 3863     |    |
| 99998888 Res    | ource One    | T1234567                                                     | January 2011    | 01/01/201100:0        | 01/31/2011 23:  | Enrolled                  | SCR                 |             | 300            | 0                 | 0 0.9         | 897 5187            | 9999        | 5241   | 0.04813         | 3000           | 6163 | 2300        | 3863     | 6  |
| 99998888 Res    | source One   | T1234567                                                     | December 2010   | 12/01/201000:0        | 12/31/2010 23:  | Enrolled                  | SCR                 |             | 300            | 0                 | 0 0.9         | 897 5187            | 9999        | 5241   | 0.04813         | 3000           | 6163 | 2300        | 3863     | į. |
| 99998888 Res    | source One   | T1234567                                                     | November 2010   | 11/01/2010 00:0       | 11/30/2010 23:  | Enrolled                  | SCR                 |             | 500            | D II              | 0 0.9         | 897 5187            | 9999        | 5241   | 0.04813         | 5000           | 6163 | 0           | 6163     | į. |

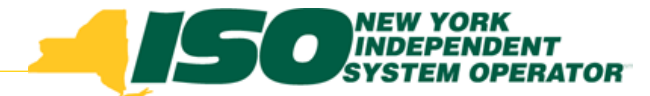

### Change of Status during Winter '09-'10

- Shutdown kW values submitted on the enrollment file are reflected on a monthly level in DRIS
- During a Change in Status, Declared Value must also be updated on the enrollment file corresponding to the Shutdown kW

| Auction Month | Shutdown Value<br>Submitted on<br>Enrollment File | Action Required by MP                 | No Action Required by MP                  |
|---------------|---------------------------------------------------|---------------------------------------|-------------------------------------------|
| November 2010 | 0                                                 |                                       | Default value in DRIS, no action required |
| December 2010 | 2300                                              | Shutdown STARTS, MP enter kW value    |                                           |
| January 2011  | 2300                                              | Shutdown continues, MP enter kW value |                                           |
| February 2011 | 2300                                              | Shutdown continues, MP enter kW value |                                           |
| March 2011    | 0                                                 | Shutdown ENDS, MP sets back to 0      |                                           |
| April 2011    | 0                                                 |                                       | Default value in DRIS, no action required |

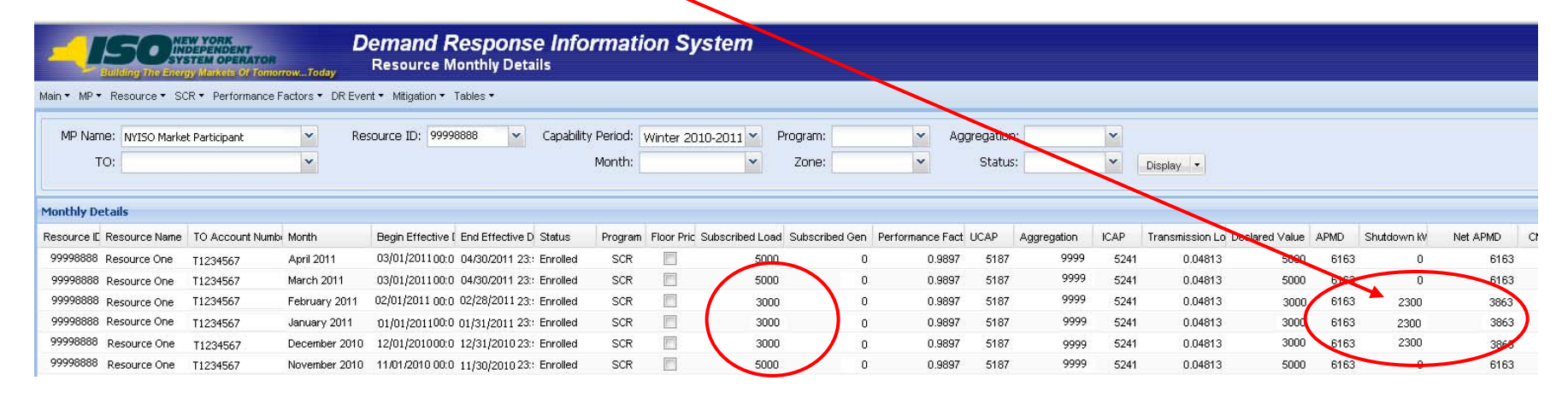

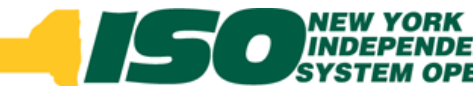

## Small Customer Aggregation: New field on the Resource Details Screen

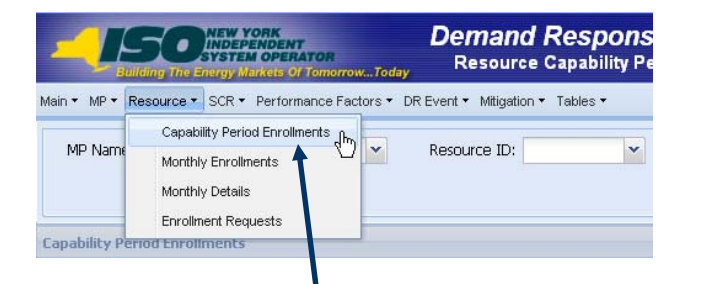

- Small Customer Aggregation Indicator set by NYISO
- Enrollment Import data submission same as SCR resource
- Event Response Import data submission must be imported into DRIS and additional supporting data sent directly to Auxiliary Market Operations

Select Capability Period Enrollments from the Resource menu

|                                                                                     |                                                     |                                                                      |                                                                                             |                                                                     |             |                                              |                              | (ma)                                                     |   |
|-------------------------------------------------------------------------------------|-----------------------------------------------------|----------------------------------------------------------------------|---------------------------------------------------------------------------------------------|---------------------------------------------------------------------|-------------|----------------------------------------------|------------------------------|----------------------------------------------------------|---|
| MP Name: NYISO                                                                      | Market Particpant                                   | Resource 1                                                           | ID: ~                                                                                       | Capability Period:                                                  | Summer 2010 | Y Pr                                         | ogram:                       | ~                                                        |   |
|                                                                                     |                                                     |                                                                      |                                                                                             |                                                                     |             |                                              | Zone:                        | ▼ Display                                                | - |
| nability Period Enrol                                                               | Iments                                              |                                                                      |                                                                                             |                                                                     |             |                                              |                              |                                                          |   |
| A Page 1 of                                                                         | n k M 🎘                                             |                                                                      |                                                                                             |                                                                     |             |                                              |                              |                                                          |   |
| esource Details                                                                     |                                                     |                                                                      |                                                                                             |                                                                     |             |                                              |                              |                                                          |   |
|                                                                                     |                                                     | Program Lapat                                                        | bility Details                                                                              |                                                                     |             |                                              |                              |                                                          |   |
| Resource ID:                                                                        | 200173                                              | SCR EDRP                                                             | bility Details                                                                              |                                                                     |             |                                              |                              |                                                          |   |
| Resource ID:<br>Resource Name:                                                      | 200173<br>Resource One                              | SCR EDRP<br>Enrollment Da                                            | ate: 05/01/2010                                                                             | CBL Method: A                                                       | ~           | APMD:                                        | 3584                         | Provisional APMD N                                       | v |
| Resource ID:<br>Resource Name:<br>'O Account Number:                                | 200173<br>Resource One<br>T98765432                 | SCR EDRP<br>Enrollment Da                                            | ate: 05/01/2010<br>e 1: 06/12/2009                                                          | CBL Method: A                                                       | ×           | APMD:<br>PMD kW 1:                           | 3584                         | Provisional APMD N<br>Y or N:                            | ~ |
| Resource ID:<br>Resource Name:<br>O Account Number:<br>Transmission Owner:          | 200173<br>Resource One<br>T98765432<br>CEC ¥        | Program Lapar                                                        | ate: 05/01/2010<br>e 1: 06/12/2009<br>e 2: 07/29/2009                                       | CBL Method: A<br>PMD Hour 1: 15<br>PMD Hour 2: 17                   | ×           | APMD:<br>PMD kW 1:<br>PMD kW 2:              | 3584<br>3218<br>3454         | Provisional APMD N<br>Y or N:<br>Compliance<br>Question: | × |
| Resource ID:<br>Resource Name:<br>O Account Number:<br>Transmission Owner:<br>Zone: | 200173<br>Resource One<br>T98765432<br>CEC ~<br>J ~ | Program Lapar<br>SCR EDRP<br>Enrollment Date<br>PMD Date<br>PMD Date | bility Details<br>uate: 05/01/2010<br>e 1: 06/12/2009<br>e 2: 07/29/2009<br>e 3: 08/21/2009 | CBL Method: A<br>PMD Hour 1: 15<br>PMD Hour 2: 17<br>PMD Hour 3: 15 |             | APMD:<br>PMD kW 1:<br>PMD kW 2:<br>PMD kW 3: | 3584<br>3218<br>3454<br>4123 | Provisional APMD N<br>Y or N:<br>Compliance<br>Question: | × |

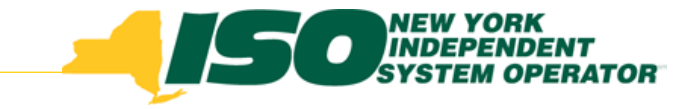

### **DRIS Import File Format**

- Perform DRIS Imports using .CSV or .XLS
- All import files can now be imported as Excel files
  - SCR Enrollment File
  - EDRP Enrollment File
  - Resource Auction Sales File
  - Event Response File
- NYISO provided imports will be posted as Excel templates and .CSV templates on the NYISO website

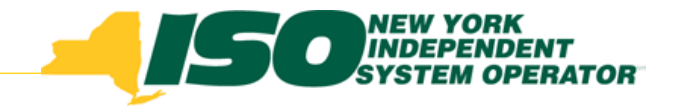

### **Import Exception Report**

- Import Results Report
  - Continue to display Exceptions
  - After deployment will also display reasons for Pendings
  - After deployment will also display Alerts
    - (see presentation Section 4: Resources with Potential Offer Floor)

|    | A                                 | В                       | С                  | D              | E                                                                                                    |
|----|-----------------------------------|-------------------------|--------------------|----------------|----------------------------------------------------------------------------------------------------|
| 1  | File NamescrImportTest2.csv       |                         |                    |                |                                                                                                    |
| 2  | MP NameNYISO Market Participant   |                         |                    |                |                                                                                                    |
| 3  | User                              |                         |                    |                |                                                                                                    |
| 4  | Upload Type                       | SCR_RESOURCE            |                    |                |                                                                                                    |
| 5  | Capability Period                 | Winter 2010-2011        |                    |                |                                                                                                    |
| 6  | Auction Month                     | Jan-11                  |                    |                |                                                                                                    |
| 7  | Start Date of Import              | 12/07/2010 12:44:11 EST |                    |                |                                                                                                    |
| 8  | End Date of Import                | 12/07/2010 12:44:25 EST |                    |                |                                                                                                    |
| 9  | Records in File                   | 10                      |                    |                |                                                                                                    |
| 10 | Records Saved                     | 6                       |                    |                |                                                                                                    |
| 11 | Records Pending Approval          | 1                       |                    |                |                                                                                                    |
| 12 | Records With Exceptions           | 3                       |                    |                |                                                                                                    |
| 13 | Records With Energy Payment       | 0                       |                    |                |                                                                                                    |
| 14 | Records With Potential Mitigation | 1                       |                    |                |                                                                                                    |
| 15 | Records With No Change in DRIS    | 0                       |                    |                |                                                                                                    |
| 16 |                                   |                         |                    |                |                                                                                                    |
| 17 | Reference #                       | Message Type            | Field              | Value Supplied | Message                                                                                                    |
| 18 | Resource ID:200806                | Alert                   | Resource ID        | 200806         | ALERT: Resource 200806 is new to Zone J and may be subject to mitigation. Completed SCR paperwork must be sent to NYISO Market Monitoring. 👘 |
| 19 |                                   |                         |                    |                |                                                                                                    |
| 20 |                                   |                         |                    |                |                                                                                                    |
| 21 | Resource ID: 22998765             | Exception               | Generation Type ID | 100            | 100 is not a valid Generation Type ID                                                                                                    |
| 22 | Resource ID: 22998766             | Exception               | Subscribed Load    | null           | For Response Type C or B, Subscribed Load value must be greater than or equal to zero                                                        |
| 23 | Resource ID: 33498767             | Exception               | Declared Value     | 11400          | The Declared Value 11400 cannot be greater than the calculated APMD 10480                                                                    |
| 24 |                                   |                         |                    |                |                                                                                                    |
| 25 |                                   |                         |                    |                |                                                                                                    |
| 26 | Resource ID: 32099890             | Pending                 | Street             | 300 Oak Ave    | Detected Monitored Field Change: Old Value: '300 Elm Street' New Value: '300 Oak Ave'. Creating an Enrollment Request                        |
| 27 |                                   |                         |                    |                |                                                                                                    |

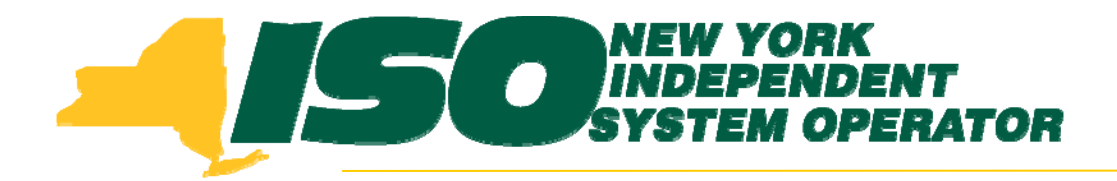

The New York Independent System Operator (NYISO) is a not-for-profit corporation that began operations in 1999. The NYISO operates New York's bulk electricity grid, administers the state's wholesale electricity markets, and provides comprehensive reliability planning for the state's bulk electricity system.

www.nyiso.com